#### Georgia Tech

**CREATING THE NEXT** 

# **Creating and Viewing Ideas**

Quick Reference Guide

## **Creating and Viewing Ideas**

The Idea application enables you to gather and evaluate ideas.

To create an Idea:

- 1. In the Service Catalog, in the "How can we help?" field, enter "Submit Idea".
- 2. In the search results find "Submit Idea" and open.
- 3. Complete the required fields
- 4. Click Submit.

| Georgia Services & Support                                                                                                    |                      |  |
|----------------------------------------------------------------------------------------------------|----------------------|--|
| AGENT PORTAL   HOME 🗸   KNOWLEDGE 🖌   MY REQUESTS & INCIDENTS 💽   MY APPROVALS 💽   SYSTEM STATUS 🔘                                         | RP RAE ANN PRASNICKI |  |
| HOME > ALL CATALOGS > SERVICE CATALOG > ENTERPRISE SERVICE MANAGEMENT > SUBMIT IDEA                                                        | ch Q                 |  |
| Submit Idea                                                                                                    | SUBMIT               |  |
| Do you have an idea? Please share it with us!                                                                                              |                      |  |
| Take a few moments to briefly explain your idea. Upon receipt, your Demand Manager will review the request and contact you for next steps. | Required information |  |
| * Title                                                                                                    |                      |  |
| Submitted By Desired Start Date                                                                                                    |                      |  |
| Rae Ann Prasnicki 🔹                                                                                                    |                      |  |
| Business Unit                                                                                                    |                      |  |
| v v                                                                                                    |                      |  |
| Description                                                                                                    |                      |  |

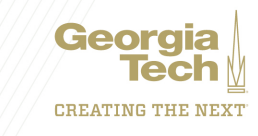

## **Creating and Viewing Ideas**

#### To review the status of your Ideas:

- 1. At the top of the Service Catalog click "My Requests & Incidents".
- 2. Your Ideas will be listed along with the status.

| Georgia Services & Support                                                                                                    |                                                               |  |
|----------------------------------------------------------------------------------------------------|---------------------------------------------------------------|--|
|                                                                                                    | MY APPROVALS O SYSTEM STATUS PROJECT MANAGER (CYBER SECURITY) |  |
| HOME > MY REQUESTS & INCIDENTS                                                                                                    |                                                               |  |
| Are you looking for Human Resources related incidents you have submitted? Find your OneUSG Connect Incidents in the USG Service Portal |                                                               |  |
| My Requests & Incidents                                                                                                    |                                                               |  |
| Vie                                                                                                    | ew Open   Search open requests & incidents   Q                |  |
| Idea for a Project Manager<br>IDEA0001185                                                                                              | Submitted O 9d ago                                            |  |

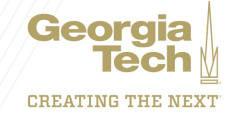